# Aggiungere ad un gruppo un utente già registrato ma senza gruppo

## Convenzioni

- il titolo delle pagine viene indicato in corsivo e racchiuso tra virgolette, es: *"Dettagli gruppo"*;
- il menù principale del sito si trova in alto a sinistra ed è riconoscibile del simbolo ≡Menu e, ove la misura dello schermo lo permetta, dalla scritta Menu. Di seguito ci si riferirà a questo componete con il solo nome di menu ma in grassetto. Es: Menu;

#### Premesse

L'aggiunta di un utente che sia già registrato al portale UCIS ma che non sia affiliato a nessun gruppo, può essere eseguita solamente dagli amministratori del gruppo al quale la persona si vuole affiliare, quindi il presidente o i segretari dello stesso.

## Percorso

Dal **Menu** andare nella pagina *Gruppo*  $\rightarrow$  *Anagrafica gruppo*.

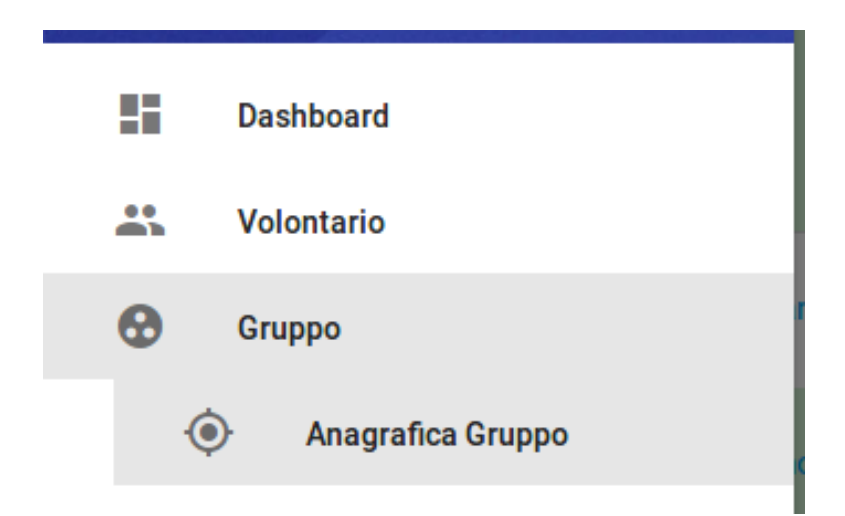

## Operazioni

- 1. dalla pagina *"Dettagli gruppo"* premere dal menu in basso a destra il pulsante verde *Nuovo volontario* Nuovo volontario ;
- 2. dalla pagina *"Nuova persona"* inserire nel campo *Codice Fiscale* il dato fornito dall'utente che si vuole venga aggiunto al proprio gruppo

| Nome                                                                                                    |
|----------------------------------------------------------------------------------------------------|
| Cognome                                                                                                    |
| Codice Fiscale<br>MMMNNN77088P999Q                                                                                                |
| Email personale                                                                                                    |
| Questo campo può essere lasciato vuoto, in tal caso la persona non avrà la possibilità di modificare autonomamente i propri dati. |

e premere dal menu in basso a destra il pulsante verde *Salva* 

N.B: perché questa operazione vada a buon fine bisogna inserire solamente il codice fiscale dell'utente e non gli altri dati Nome, Cognome e email. L'utente deve essere senza gruppo altrimenti si riceve un messaggio di errore relativo a un tentativo di cambio gruppo non autorizzato.

3. si viene indirizzati alla pagina *"Dettagli gruppo"* nella quale ora compare anche il nome della persona aggiunta.